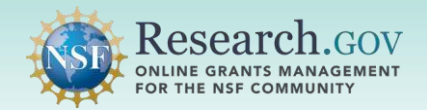

The PIN option is available as a security method for all Windows users signing into Research.gov.

- PIN: Before You Begin for Windows
- PIN: Verify & Set up
- > PIN: Signing In

#### **PIN: Before You Begin for Windows**

- 1. From your Windows system, navigate to Accounts > Sign-In options
- 2. Select Windows Hello PIN

| Acc     | ounts > Sign-in options                                                                        |   |
|---------|------------------------------------------------------------------------------------------------|---|
| 0       | Some of these settings are managed by your organization.                                       |   |
| Ways to | sign in                                                                                        |   |
| ÷       | Facial recognition (Windows Hello)<br>Sign in with your camera (Recommended)                   | ~ |
| 1       | Fingerprint recognition (Windows Hello)<br>Sign In with your fingerprint scanner (Recommended) | ~ |
| ij      | PIN (Windows Hello)<br>Sign in with a PIN (Recommended)                                        | ~ |
| Ô       | Security key<br>Sign in with a physical security key                                           | ~ |
| P       | Password<br>Sign In with your account's password                                               | ~ |
| ~       | Picture password<br>Snipe and tap your favorite photo to unlock your device                    | ~ |

- 3. Click the **Add** button to create a new PIN for your account.
- 4. You may be prompted to enter your Windows account password.
- 5. Enter your PIN and confirm it.
- 6. Click **OK**.

#### **PIN: Verify & Set up**

- 1. Open Research.gov
- 2. Click Sign In located at the top of the screen to enter NSF account credentials
- 3. Click Sign In Using NSF Credentials.

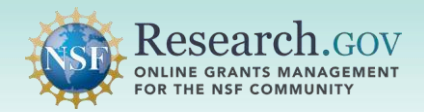

### PIN (Windows Hello PIN) Set-up and Login

| A NSF User Sign In                                                                                  |                                                    |                                        |
|----------------------------------------------------------------------------------------------------|----------------------------------------------------|----------------------------------------|
| Choose a secure method to sign in to your NSF accord                                                | unt in Research.gov                                |                                        |
| NSF Credentials                                                                                     | Organization Credentials                           | Login.gov Credentials                  |
| Uses NSF ID or Primary Email address                                                                | Directs you to sign in to your organization        | Directs you to sign in using login.gov |
| <ul> <li>Step-by-step verification using your<br/>phone, app, security key or biometrics</li> </ul> | Redirects you back to Research.gov                 | Redirects you back to Research.gov     |
| Learn more <u>About Research.gov Sign In</u> or                                                     |                                                    | or                                     |
|                                                                                                    | Select an Option 🔻                                 | LOGIN.GOV                              |
| Sign In Using NSF Credentials                                                                       | Sign In Using Organization Credentials             | Sign In Using login.gov Credentials    |
| New to NSF? Register                                                                                | Don't see your organization? Learn more / Register |                                        |

- 4. Enter your Primary Email Address or NSF ID and click Next
- 5. Enter your password then click Verify

| U.S. National<br>Science<br>Foundation | US. National<br>Science<br>Foundation     | U.S. National<br>Source<br>Foundation         |  |
|----------------------------------------|-------------------------------------------|-----------------------------------------------|--|
| Sign In                                | ႙ john.doe@gmail.com                      | د.<br>۸ john.doe@gmail.com                    |  |
| olgh in                                | Verify it's you with a security<br>method | Verify with your password                     |  |
| Primary Email Address or NSF ID        | Select from the following options         | Password                                      |  |
| john.doe@gmail.com                     | Email →<br>F***t@nsf.gov                  | Verify                                        |  |
| Next                                   | Password →                                | Forgot Password ?                             |  |
| Unlock account?                        |                                           | Need Help ? 🗹                                 |  |
| Need Help ? 🗗                          | Need Help ? 13<br>Back to sign in         | Verify with something else<br>Back to sign in |  |

If you are setting up a security method for the first time on your account, you will be prompted to verify your account via email. Your email address is another form of verification used to ensure you are the account owner.

- 6. Click Send me an email.
- Once you click on Send me an email, you will receive a one-time verification code email from <u>nsfextloginnoreply@nsf.gov</u> to your Primary Email address you used when you registered for Research.gov.

**Note:** If you prefer to use a code instead, you can click **Enter a verification code instead.** Enter the 6-digit code at the bottom of the Account password reset email then click **Verify**.

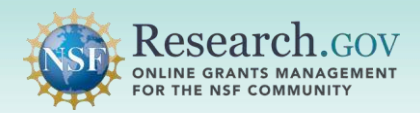

# PIN (Windows Hello PIN) Set-up and Login

| U.S. National<br>N.S.P. Science<br>Foundation                                    | U.S. National<br>Science<br>Foundation                                      | U.S. National<br>Science<br>Foundation                                                                                  |
|----------------------------------------------------------------------------------|-----------------------------------------------------------------------------|----------------------------------------------------------------------------------------------------|
| <b>&gt;</b>                                                                      | ₽                                                                           |                                                                                                    |
| 옷 john.doe@gmail.com                                                             | 옷 john.doe@gmail.com                                                        | A john.doe@gmail.com                                                                                                    |
|                                                                                  |                                                                             | Verify with your email                                                                                                  |
| Get a verification email                                                         | Verify with your email                                                      | We sent an email to F***t@nsf.gov. Click<br>the verification link in your email to continue<br>or enter the code below. |
| Send a verification email to F***t@nsf.gov<br>by clicking on "Send me an email". | the verification link in your email to continue<br>or enter the code below. | Enter Code<br>825410                                                                                                    |
| Send me an email                                                                 | Enter a verification code instead                                           | Vertfy                                                                                                    |
| Need Help ? 🗗                                                                    | Need Help ? 团                                                               | Need Help ? 🗗                                                                                                    |
| Back to sign in                                                                  | Back to sign in                                                             | Back to sign in                                                                                                    |

8. Click **Sign In** from the email. After you click on **Sign In**, you will be required to set up an additional security method. (Your security methods displayed will depend on your role(s))

| [ ACPT ] - NSF One time verification - code   |                                                                                                    |
|-----------------------------------------------|----------------------------------------------------------------------------------------------------|
| N Insfextloginnoreply<br>To: RL-Exchange_Test |                                                                                                    |
|                                               | Hi John Dae.<br>Yau have requested an email link to sign in to Research.gov at the U.S.<br>National Science Foundation. To finish signing in, click the button below or<br>enter the provided code:<br><b>Sign In</b><br>This link expires in 10 minutes.<br>Cart use the link? Enter a code instead <b>B25410</b><br><b>Nead Haps</b><br>Hyou need assistance or you did not request this email link, please contact<br>the NSF IT Service Desk at 1 (800) 381-1332 or Rgov@nsf.gov |

9. The Set-up security methods menu appears

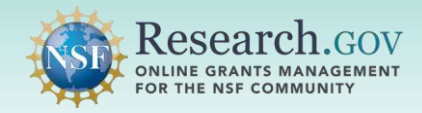

10. From the browser, click **Set up** under Security Key or Biometric Authenticator from the Set up security methods screen.

**Administrator or Financial Users** 

| Readmin                                                                                         |                                                                                                 |
|-------------------------------------------------------------------------------------------------|-------------------------------------------------------------------------------------------------|
| R john.doe@gmail.com                                                                            |                                                                                                 |
| Set up security methods                                                                         |                                                                                                 |
| ecurity methods help protect your<br>search.gov account by ensuring only you                    |                                                                                                 |
| ave access.<br>iet up required                                                                  | US. Neural<br>Scorer<br>Fundation                                                               |
| Coogle Authenticator<br>Enter a temporary code gamerated<br>frees the Google Authenticator app. | R 0000A0MRG                                                                                     |
| Used for access<br>Set up +                                                                     | Set up security methods                                                                         |
| Okta Verify<br>Okta Verify is an authenticator app,<br>installed on your phone or computer,     | Security methods help protect your<br>research.gov account by ensuring only you<br>have access. |
| Used to prove your identity<br>Used for access                                                  | Set up required                                                                                 |
| Security Key or Biometric<br>Authenticator                                                      | Security Key or Biometric<br>Authenticator<br>Use a security key or a biometric                 |
| Use a security key or a biometric<br>authenticator to sign in<br>Head the access                | authenticator to sign in<br>Used for access<br>Set up →                                         |
| Set up +                                                                                        |                                                                                                 |

Regular Users

- 11. Click Set up.
- 12. Select PIN and enter the PIN from your Windows Hello PIN set up.
- 13. Click OK on the passkey saved window.

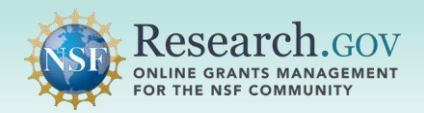

# PIN (Windows Hello PIN) Set-up and Login

| U.S. National                                                                          | Windows Security ×                                                      |                                                                                  |
|----------------------------------------------------------------------------------------|-------------------------------------------------------------------------|----------------------------------------------------------------------------------|
| Scene                                                                                  | Making sure it's you                                                    |                                                                                  |
| Co                                                                                     | Let's save a passkey on this device to sign in to<br>"                  |                                                                                  |
| A john.doe@gmail.com                                                                   | This request comes from the app "firefox.exe" by "Mozilla Corporation". |                                                                                  |
| Set up security key or                                                                 | PIN                                                                     | Windows Security ×                                                               |
| biometric authenticator                                                                | PIN                                                                     | Passkev saved                                                                    |
| You will be prompted to register a security                                            | I forgot my PIN                                                         |                                                                                  |
| key or biometric authenticator (Windows<br>Hello, Touch ID, Face ID, etc.), Follow the | More choices                                                            | You can now use Windows Hello to sign in with your face,<br>fingerprint, or PIN. |
| instructions to complete set up.                                                       | Hore choices                                                            |                                                                                  |
| Satur                                                                                  | 5 Fingerprint                                                           | 0000A0MRQ                                                                        |
|                                                                                        |                                                                         | nsf.gov                                                                          |
| Return to authenticator list                                                           | PIN                                                                     |                                                                                  |
| Back to sign in                                                                        | Cancel                                                                  | ОК                                                                               |

### **PIN: Signing In**

- 1. Open Research.gov
- 2. Click Sign In located at the top of the screen to enter NSF account credentials
- 3. Click Sign In Using NSF Credentials.

| 🔒 NSF User Sign In                                                                                  |                                                                    |                                        |
|----------------------------------------------------------------------------------------------------|--------------------------------------------------------------------|----------------------------------------|
| Choose a secure method to sign in to your NSF account                                               | int in Research.gov                                                |                                        |
| NSF Credentials                                                                                     | Organization Credentials                                           | Login.gov Credentials                  |
| Uses NSF ID or Primary Email address                                                                | Directs you to sign in to your organization                        | Directs you to sign in using login.gov |
| <ul> <li>Step-by-step verification using your<br/>phone, app, security key or biometrics</li> </ul> | Redirects you back to Research.gov                                 | Redirects you back to Research.gov     |
| Learn more <u>About Research gov Sign In</u> or                                                     |                                                                    | or                                     |
|                                                                                                    | Select an Option                                                   | LOGIN.GOV                              |
| Sign In Using NSF Credentials                                                                       | Sign In Using Organization Credentials                             | Sign In Using login.gov Credentials    |
| New to NSF? Register                                                                                | Don't see your organization? Learn more / Register<br>for InCommon |                                        |

- 4. Enter your Primary Email Address or NSF ID and click Next
- 5. Enter your password then click Verify

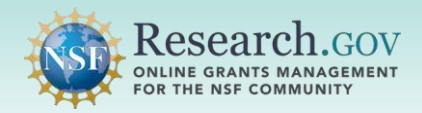

0

| Science<br>Foundation           | USA Netword<br>Source<br>Foundation    |
|---------------------------------|----------------------------------------|
| Sign In                         | R john.doe@gmail.com                   |
| Primary Email Address or NSF ID | Password                               |
| Next Unlock account?            | Verify Forgot Password ? Need Help ? 2 |
| Need Help ? 1                   | Back to sign in                        |

7. Select the Security Key or Biometric Authenticator to use the PIN option.

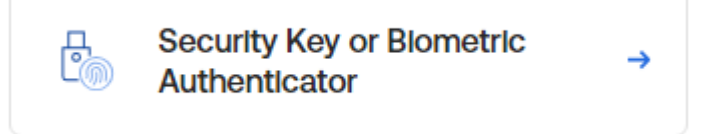

If you do not see PIN option, select More choices.

- 8. Enter the PIN from your Windows Hello PIN set up.
- 9. Once you enter your PIN, you will be authenticated and navigated to the application you are trying to access.

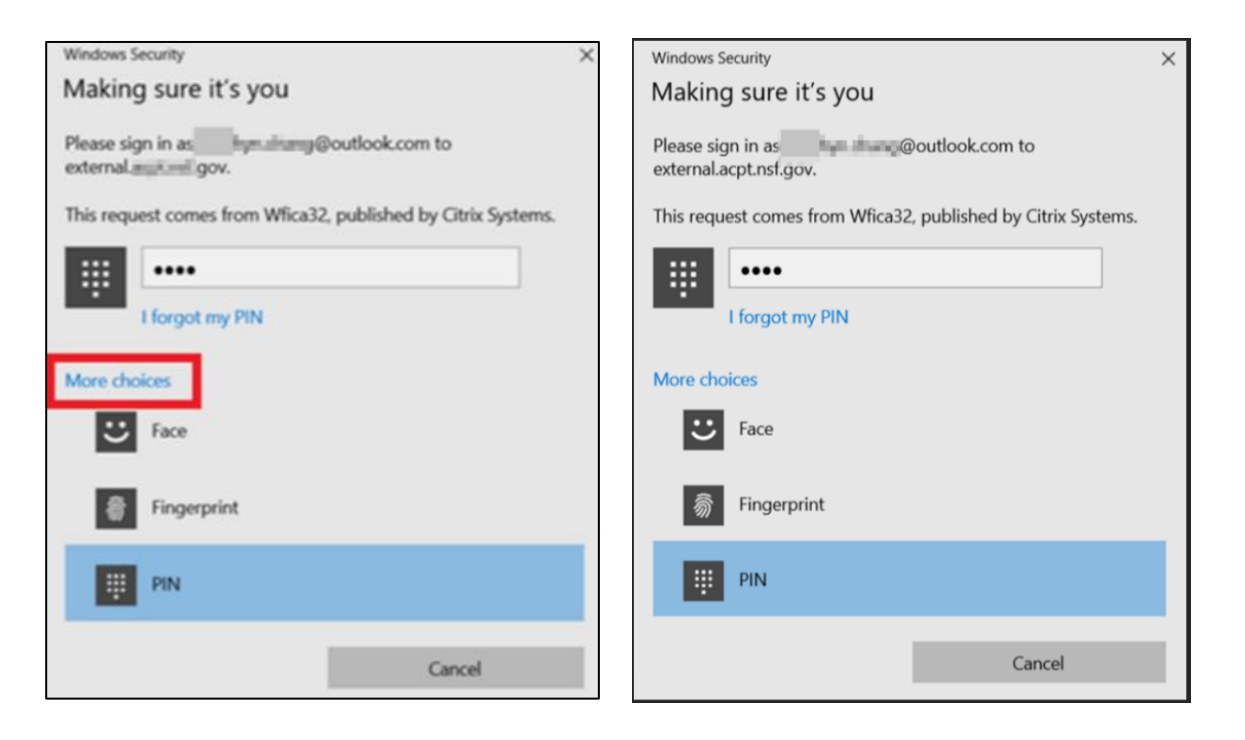